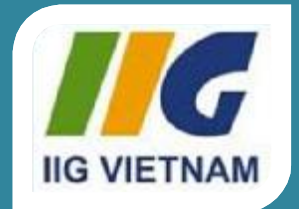

### Microsoft Office Word 2010

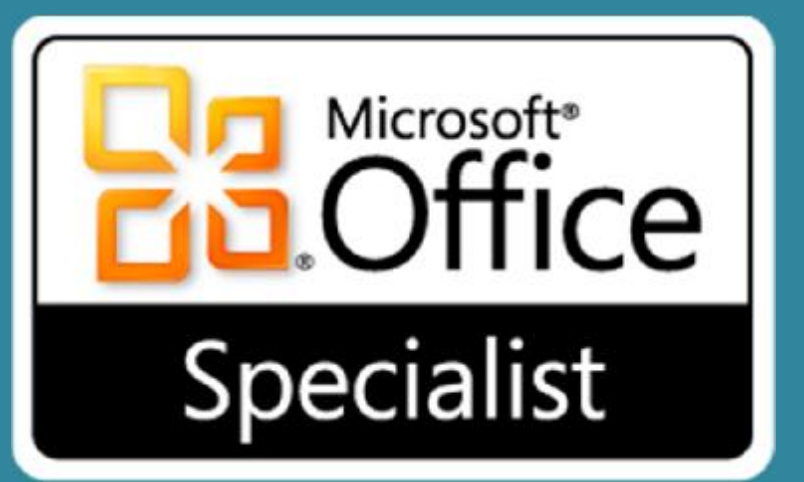

## Bài 1: Mở đầu

# Specialist Microsoft®

### Core Skills

### Mục tiêu

- xác định các yếu tố trên màn hình
- sử dụng Quick Access Toolbar
- sử dụng Ribbon
- làm việc với văn bản
- di chuyển xung quanh tài liệu
- xác định các biểu tượng màn hình

- sử dụng Backstage để lưu, mở, hoặc tạo ra các tài liệu mới
- chuyển đổi giữa các tài liệu
- lưu trong các định dạng tập tin khác nhau
- đóng một tài liệu
- thêm thuộc tính tài liệu

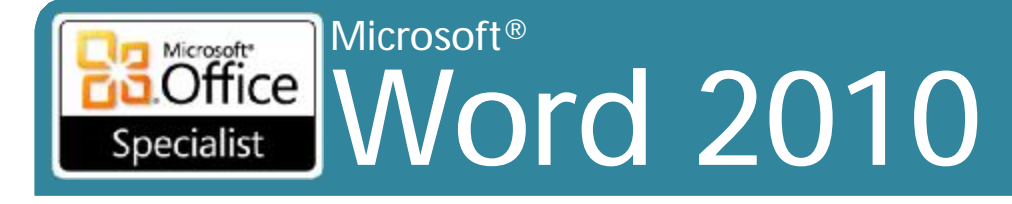

### Xem xét màn hình

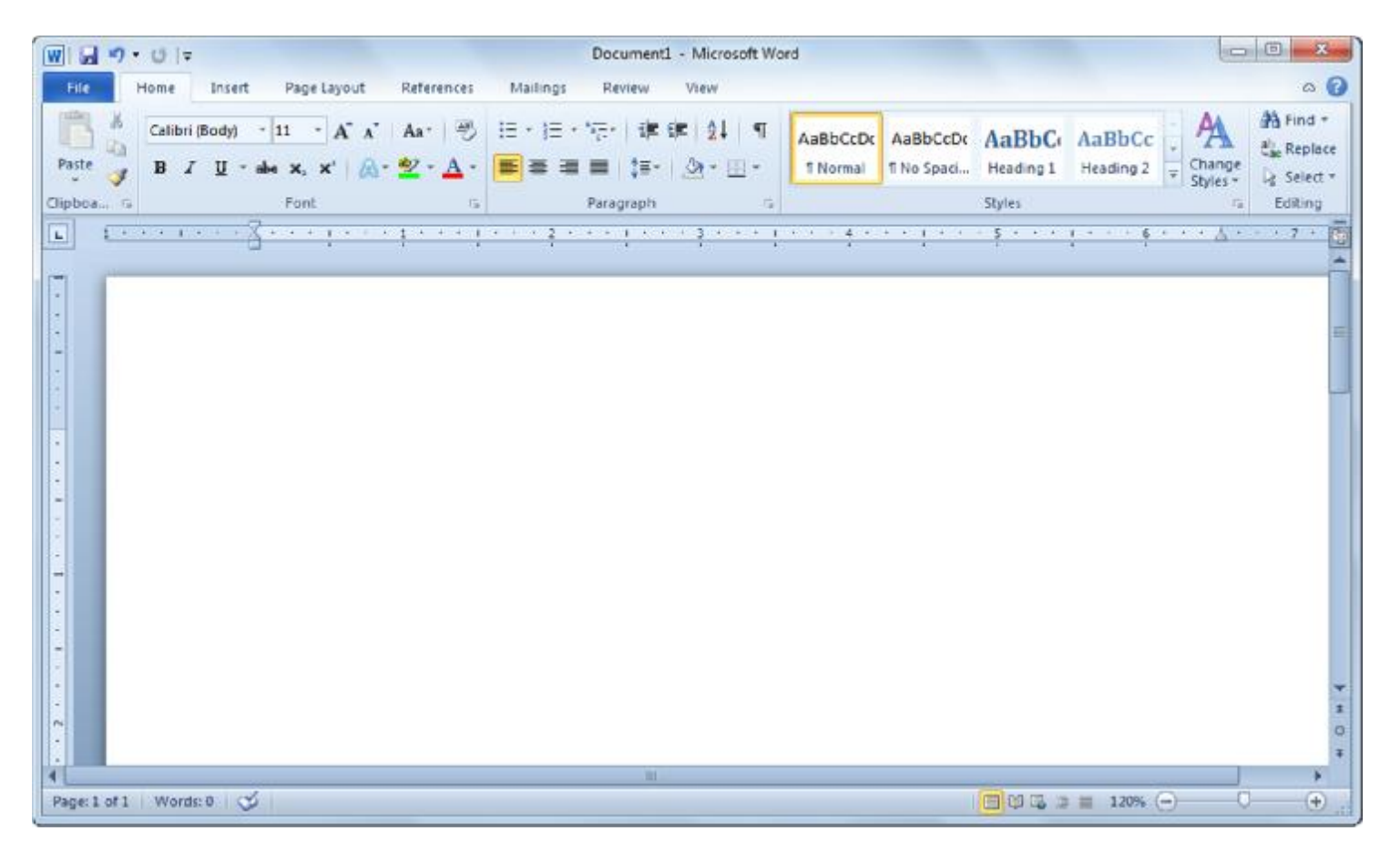

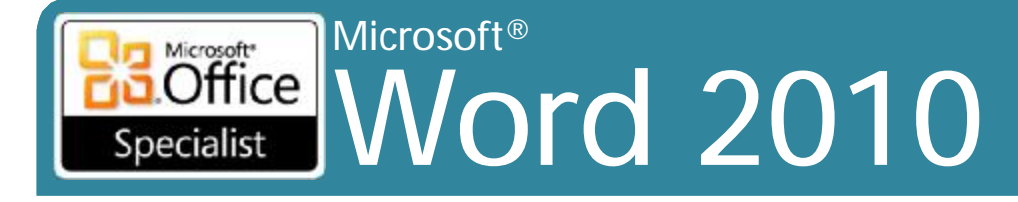

## Xem xét màn hình

### ScreenTips

### - Mô tả nhanh về tính năng

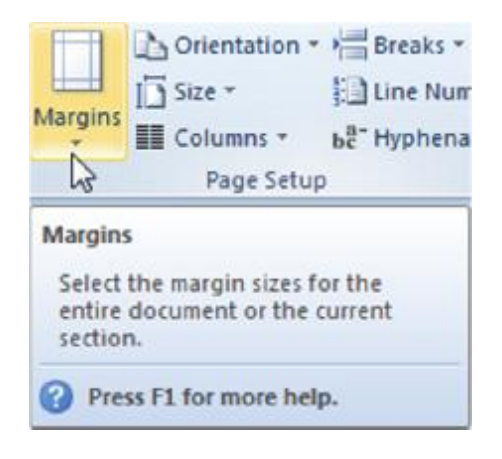

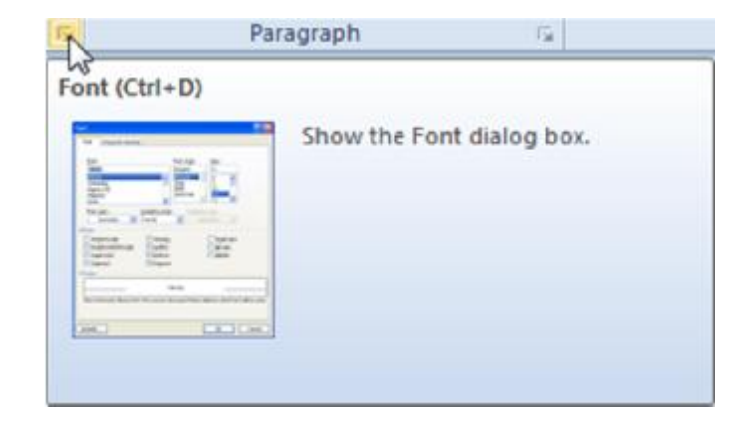

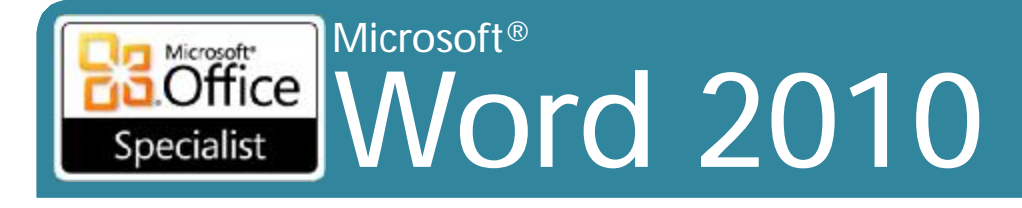

## Sử dụng Quick Access Toolbar

 Chứa các nút cho các lệnh thường xuyên được sử dụng

### 🚽 🍤 🛛 🖙

Có thể được tùy chỉnh

Có thể được đặt trên hoặc bên dưới Ribbon

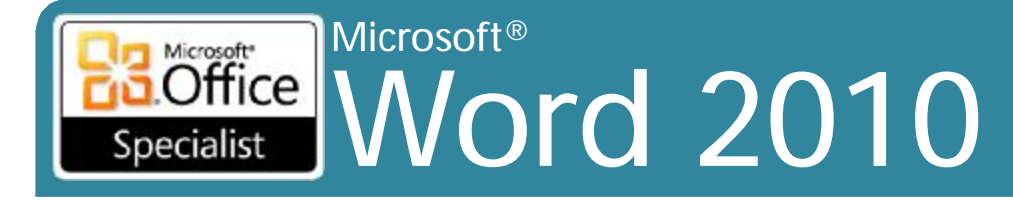

### Sử dụng Ribbon

Các Tab làm việc tương tự như các lệnh của menu

| File    | Home             | Insert Page Layo                            | out References | Mailings Review                    | View            |                       |                        |                    |                     |                                | ۵ 🕜                                  |
|---------|------------------|---------------------------------------------|----------------|------------------------------------|-----------------|-----------------------|------------------------|--------------------|---------------------|--------------------------------|--------------------------------------|
| Paste   | Calibri (<br>B Z | Body) * 11 * A<br>∐ * abs ×, × <sup>2</sup> | ▲ ▲ ▲ · ▲ ·    | ∃ *  ∃ * '\7*   \$<br>■ = =   \$∃* | 健 ≵  ¶<br> 塗・⊞・ | AaBbCcDc<br>11 Normal | AaBbCcDc<br>T No Spaci | AaBbC<br>Heading 1 | AaBbCc<br>Heading 2 | • AA<br>• Change<br>• Styles • | A Find ~<br>친e Replace<br>다 Select ~ |
| Clipboa | - Fac            | Font                                        | Fa             | Paragraph                          | G               |                       |                        | Styles             |                     | 6                              | Editing                              |

Các ribbon theo ngữ cảnh xuất hiện khi hoạt động
 Màu sắc khác hơn so với giao diện bình thường

| W                    | · 0  =           | Do          | cument1 - Mici | rosoft Word |        |           | Picture Tools |                     |                 |            |              | ×              |
|----------------------|------------------|-------------|----------------|-------------|--------|-----------|---------------|---------------------|-----------------|------------|--------------|----------------|
| File                 | Home Insert      | Page Layout | References     | Mailings    | Review | View      | Format        |                     |                 |            |              | ۵ 🕜            |
| -                    | Corrections *    | X 💽         |                |             |        | Picture E | forder •      | ×                   | Bring Forward * | 操。<br>tai- | 0.17         | :              |
| Remove<br>Background | Artistic Effects |             |                |             | -      | Picture L | ayout * Posi  | tion Wrap<br>Text * | Selection Pane  | 54-        | Crop 🔂 0.18* | \$             |
|                      | Adjust           |             |                | Picture Sty | les    |           | 1a            |                     | Arrange         | ~~~~       | Size         | T <sub>M</sub> |

Sử dụng a để ẩn a hoặc hiển thị ribbon

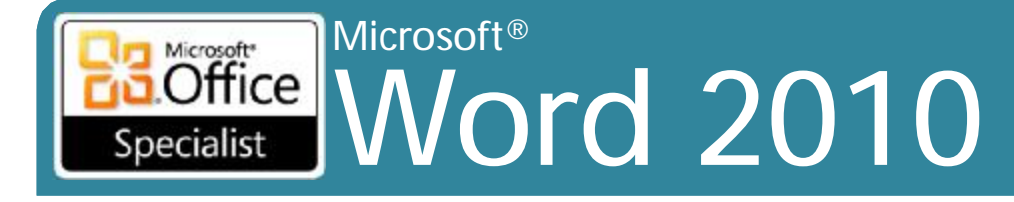

## Sử dụng Ribbon

### Có thể sử dụng bàn phím để kích hoạt

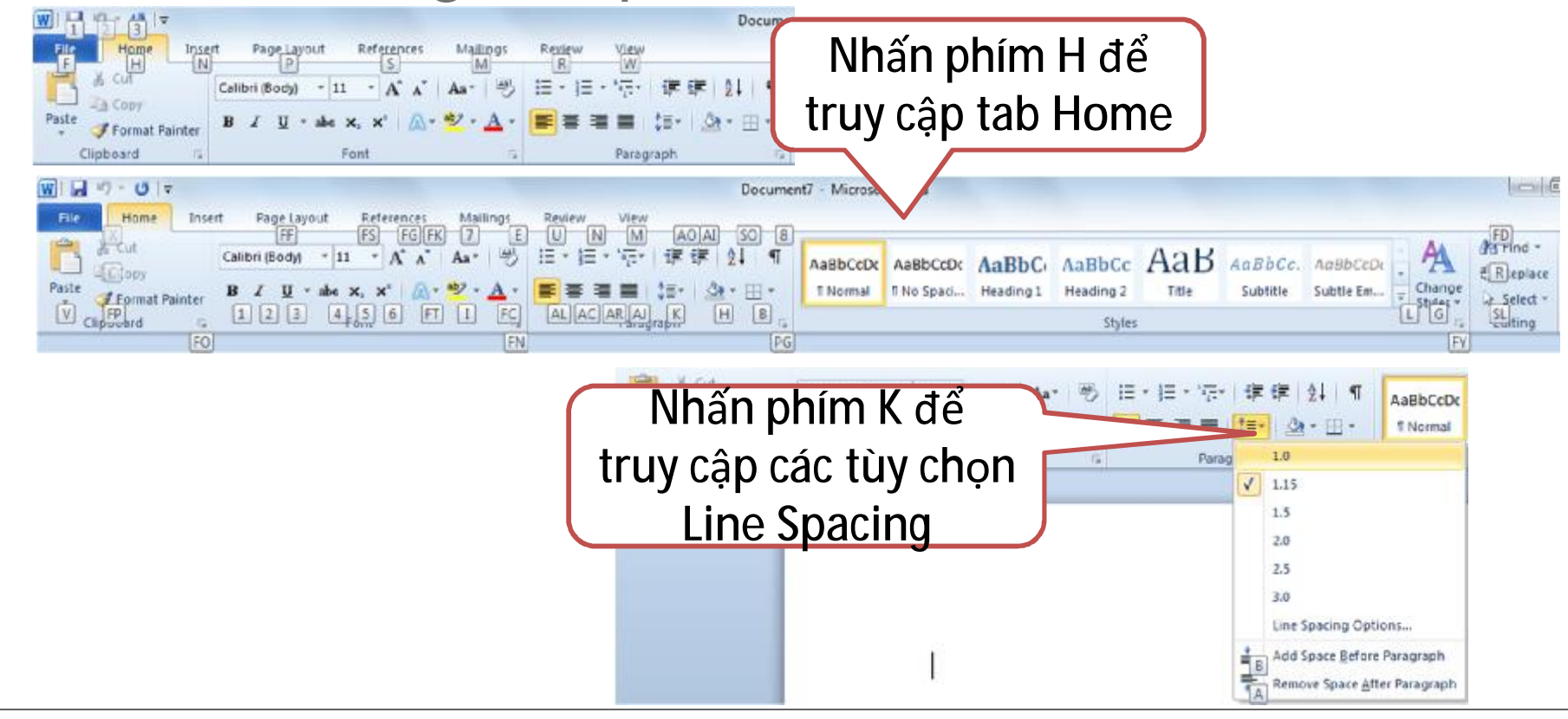

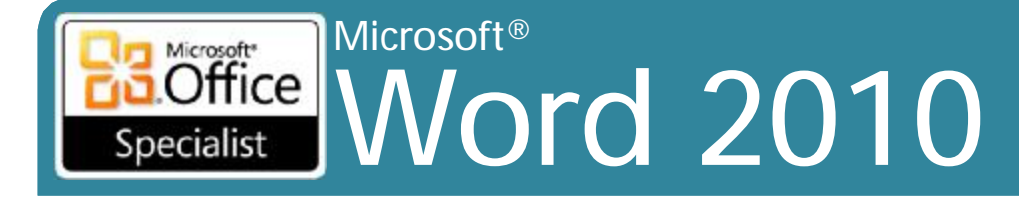

## Làm việc với văn bản

| Ι                    | <ul> <li>Cho thấy nơi mà bạn hiện đang thao tác</li> <li>Di chuyển sang phải khi bạn gõ văn bản mới</li> </ul>                                                        |
|----------------------|----------------------------------------------------------------------------------------------------|
| <b>Deleting Text</b> | Xóa ký tự bên phải sử dụng phím Delete                                                                                                    |
|                      | <ul> <li>Xóa ký tự bên trái sử dụng phím Backspace</li> </ul>                                                                                                    |
| Word Wrap            | <ul> <li>Khi nhập văn bản vào dòng, từ được nhập tự động<br/>nhảy hoặc kết thúc ở dòng tiếp theo của đoạn</li> <li>Nhấn Enter để kết thúc mỗi đoạn văn bản</li> </ul> |
| Blank Lines          | Đoạn văn không có văn bản                                                                                                    |
|                      | <ul> <li>Để chèn vào, nhấn phím Enter</li> </ul>                                                                                                    |
|                      | <ul> <li>Để loại bỏ, di chuyển đến dòng trống và nhấn phím<br/>Delete</li> </ul>                                                                                      |

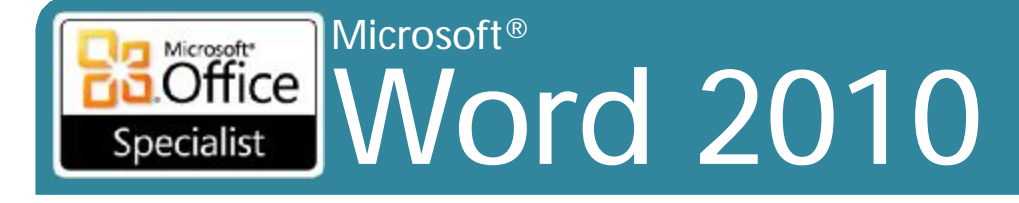

### Xác định các biểu tượng màn hình

| Texr                                                                                                    | Spelling error            | 1<br>1<br>1 | Hide top & bottom margins  |
|----------------------------------------------------------------------------------------------------|---------------------------|-------------|----------------------------|
| move the                                                                                                    | Grammatical error         | Ŧ           | Show top & bottom margins  |
| what to <u>where</u>                                                                                                    | Contextual error          | ۹           | Show/hide formatting marks |
| China and a start and a start a start | No proofing errors        | ¶           | Paragraph mark             |
| <b>*</b>                                                                                                    | A proofing error exists   | ٠           | Text wrapping mark         |
| 3                                                                                                    | Check for proofing errors | ž           | Tab mark                   |
| Q                                                                                                    | AutoCorrect item          | ·by·the-    | Spaces mark                |
| 3 -                                                                                                    | AutoCorrect Options       |             | Soft page break mark       |
| 💼 (Ctrl) -                                                                                                    | Paste options             | Page Break  | Manual page break mark     |

# Specialist Microsoft® 2010

# Di chuyển xung quanh tài liệu

- Nhấn vào để di chuyển điểm chèn
- Thanh cuộn (Scroll bars)
- Các tùy chọn phím (để truy cập nhanh):
  - -Next/Previous character  $\check{z}/\bullet$
  - Next/Previous word Ctrl+  $\check{z}$  /•
  - Beginning/End of line Home/End
  - Beginning/End of document Ctrl+Home/End
  - Next/previous line \$/#
  - -Next/previous paragraph Ctrl+ \$/#
  - Go to Ctrl+G

10

**Core Skills** 

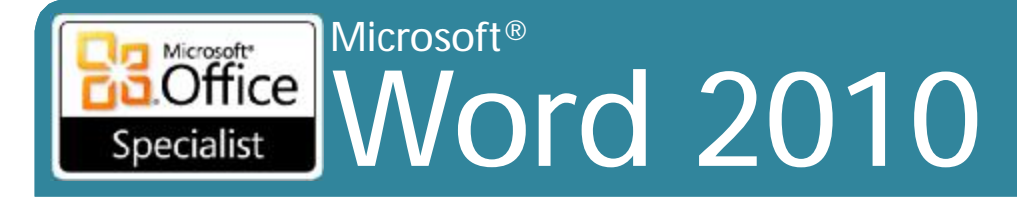

## Lưu các tài liệu

- Tối đa 255 ký tự
- Cần xác định nội dung một cách nhanh chóng
- Không thể sử dụng: / \: \*? <> |
- Word tự động gán. Docx
- Khi tên tập tin trong hộp bóng mờ, gõ để thay thế tên tập tin trước
- Có thể lưu tập tin vào bất kỳ vị trí nào có thể truy cập
   Hãy cẩn thận về các tập tin có cùng tên

Core Skills

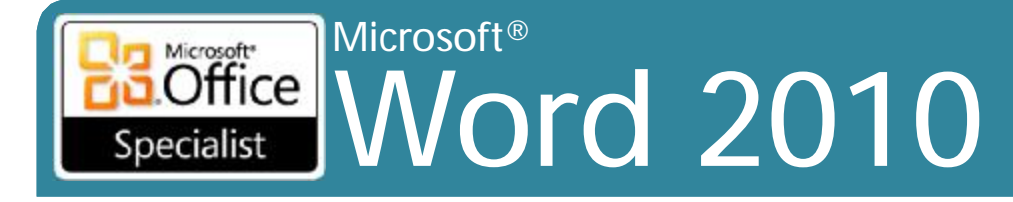

### Lưu các tài liệu

•Để lưu lần đầu tiên hoặc thay đổi tài liệu hiện có:

- -Nhấp vào Save trên thanh công cụ Quick Access
- -Nhấn File, Save
- Nhấn Ctrl + S
- •Để lưu tài liệu với tên khác nhau:
  - -Nhấn File, Save As
  - -Nhấn **F12**

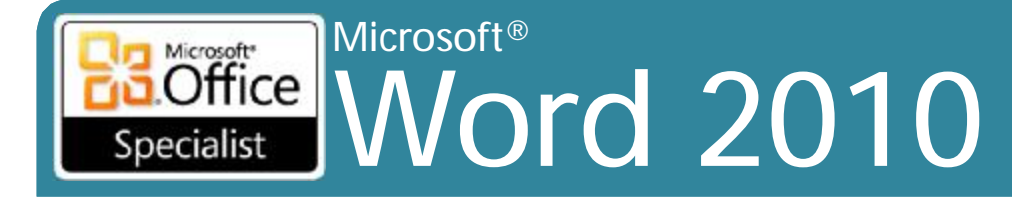

## Tạo một tài liệu mới

•Để tạo một tài liệu mới:

- -Nhấn File, New, Blank document
- -Nhấn Ctrl+N
- Từ chỉ định tên của Document #

-Giữ theo dõi các tài liệu mới tạo ra phiên làm việc này

Core Skills

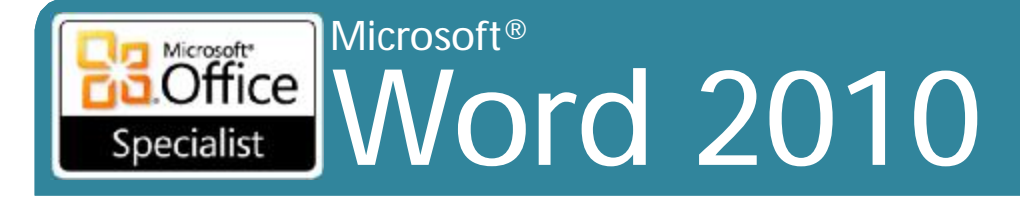

## Sử dụng New Dialog Box

### Nhấn File, New

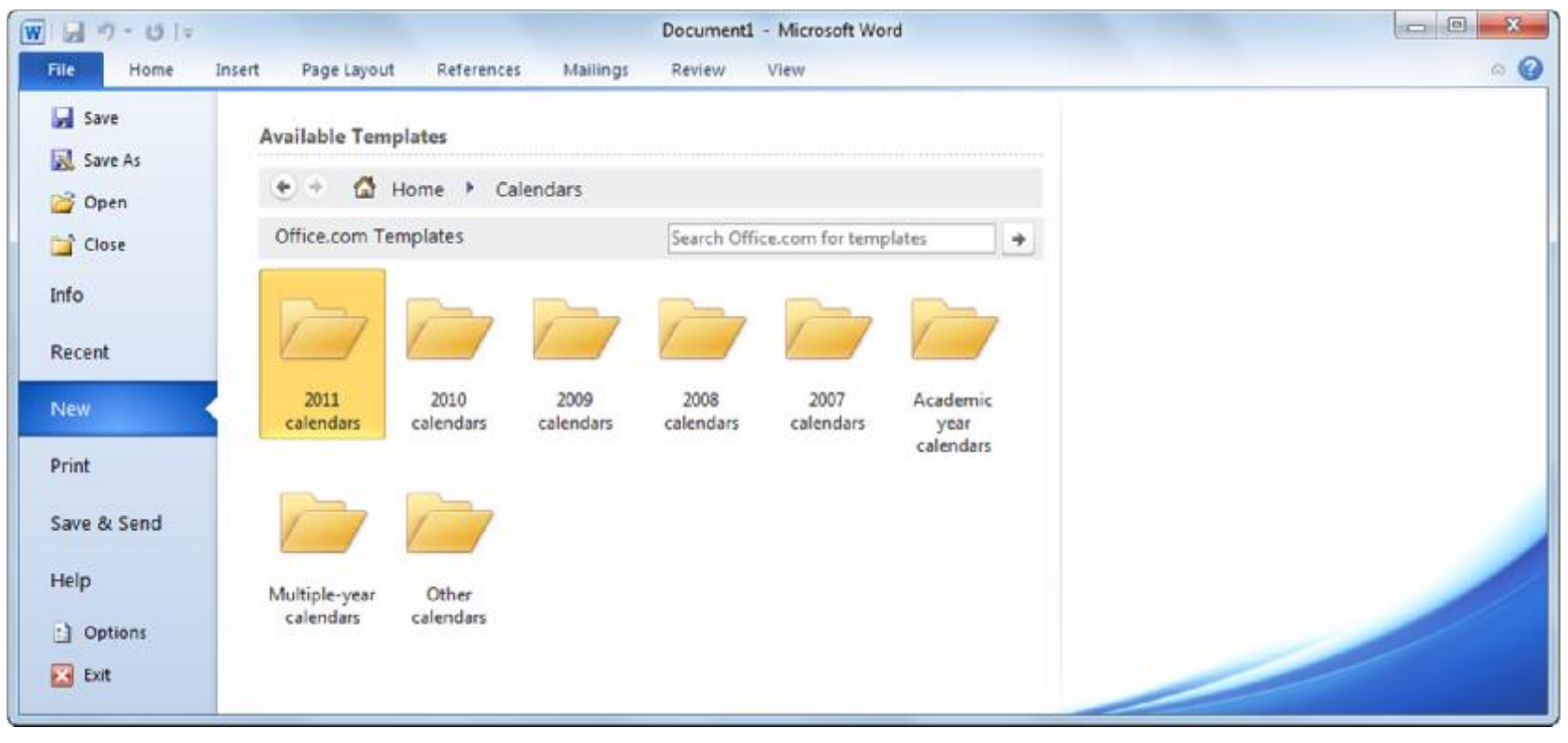

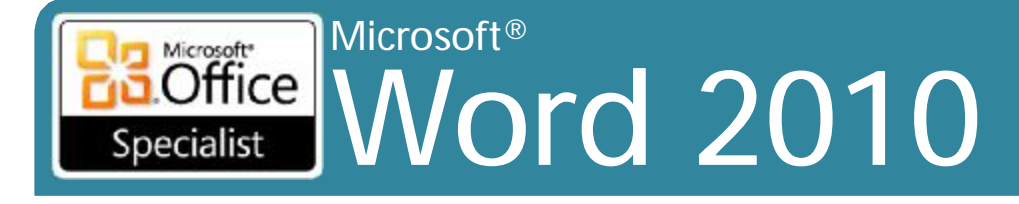

## Chuyển đổi giữa các tài liệu

- Để chuyển đổi giữa nhiều tài liệu:
  - -Trên tab View, trong nhóm Window, nhấn Switch Windows, hoặc
  - -Nhấn nút Word trên thanh tác vụ để hiển thị phần xem trước của mỗi văn bản được mở, hoặc
  - Nếu Word đang ở trong chế độ Restore Down
     View, nhấn vào thanh tiêu đề của tài liệu
     để chuyển

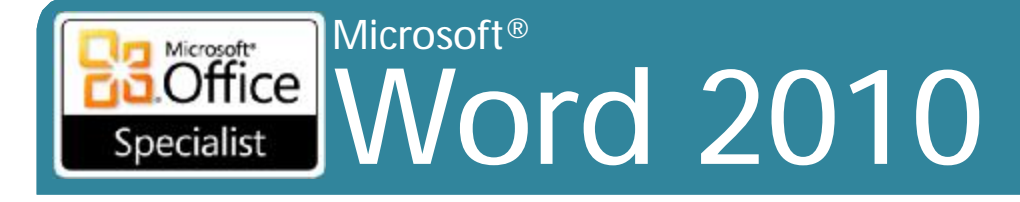

## Lưu trong các định dạng tập tin khác

### Sử dụng trường Save as type trong hộp thoại Save As

| Save as type: | Word Document (*.docx)               | * |
|---------------|--------------------------------------|---|
| Authors       | Word Document (*.docx)               |   |
| Autions       | Word Macro-Enabled Document (*.docm) |   |
|               | Word 97-2003 Document (*.doc)        |   |
|               | Word Template (".dotx)               |   |
|               | Word Macro-Enabled Template (".dotm) |   |
| ide Folders   | DDE (* odf)                          |   |
| luci olucis   | XPS Document (* xps)                 |   |
|               | Single File Web Page (*.mht*.mhtml)  |   |
|               | Web Page (*.htm;*.html)              |   |
|               | Web Page, Filtered (*.htm;*.html)    |   |
|               | Rich Text Format (*.rtf)             |   |
|               | Plain Text (*.txt)                   |   |
|               | Word XML Document (*.xml)            |   |
|               | Word 2003 XML Document (*.xml)       |   |
|               | Works 5 - 0 Desument (* unst)        |   |
|               | works o - a Document ( .wps)         |   |

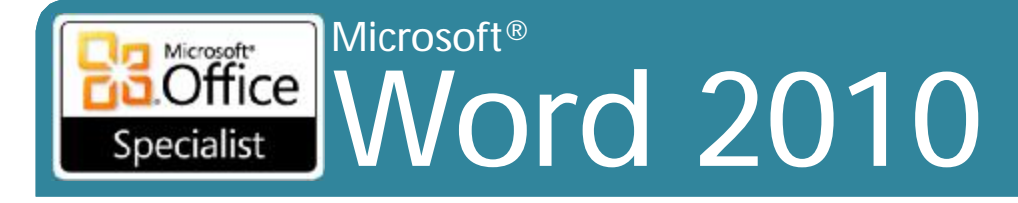

## Làm việc với chế độ tương thích (Compatibility Mode)

- Kiểm tra các vấn đề giữa các phiên bản
- Nhấn File, Info, Check for Issues, Check Compatibility

| No compatibility issues were found |            |
|------------------------------------|------------|
| ummary                             | Occurrence |
|                                    | ~          |
|                                    |            |
|                                    |            |
|                                    |            |
|                                    | *          |

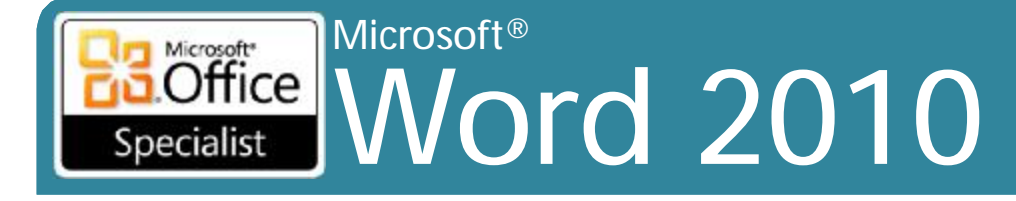

## Chuyển đổi một tài liệu

## Chuyển đổi sang định dạng Word 2010

### Hãy rất cẩn thận nếu những người khác sử dụng phiên bản trước đó

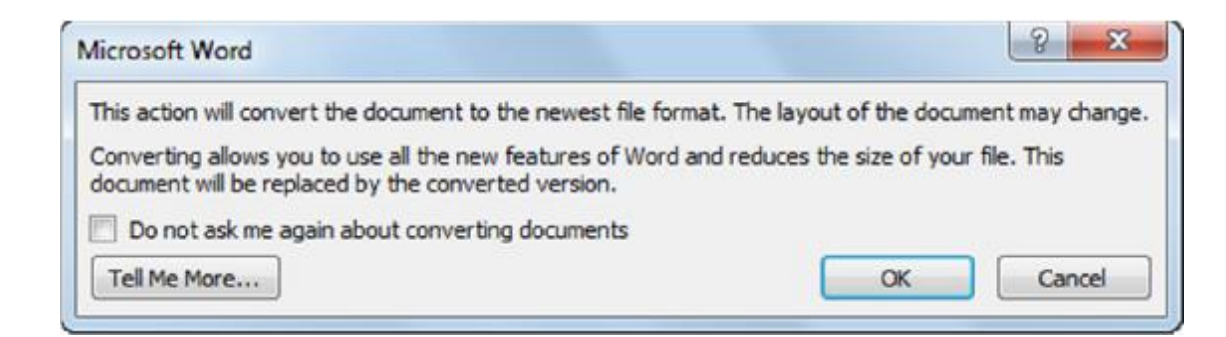

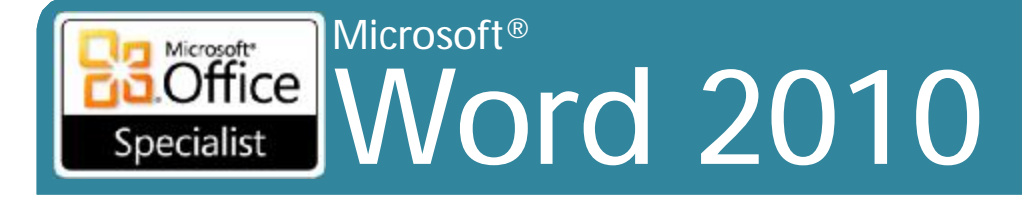

## Đóng một tài liệu

- •Để đóng một tài liệu:
  - -Nhấn File, Close
  - –Nhấn 🚥
  - -Nhấn Ctrl+W hoặc Ctrl+F4
- Khi tất cả các tài liệu bị đóng:
  - -Xem màn hình màu xám chỉ với tab File có sẵn

Core Skills

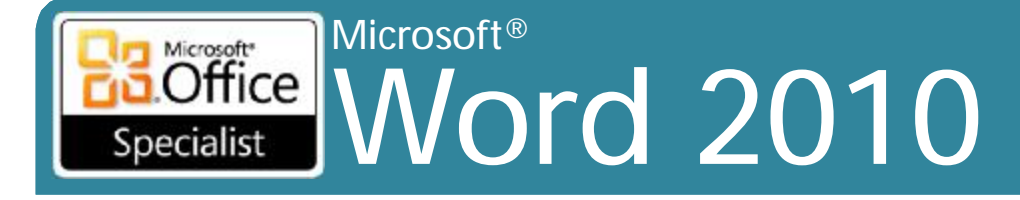

## Mở một tài liệu

- •Để mở một tài liệu:
  - -Nhấn File, Open
  - -Nhấn Ctrl+O hoặc Ctrl+F12
  - -Nhấn File, Recent

### Có thể cần phải điều hướng đến vị trí tập tin đã lưu

Core Skills

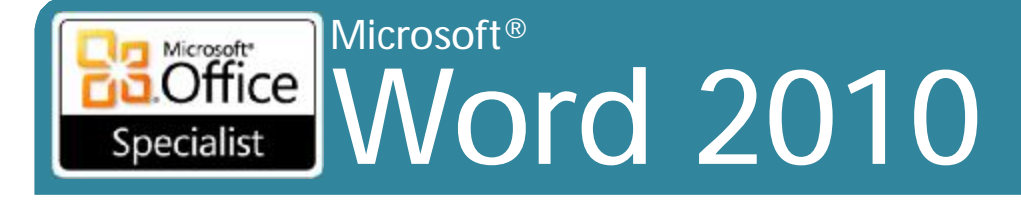

### Sử dụng Document Properties

### Nhấn File, Info

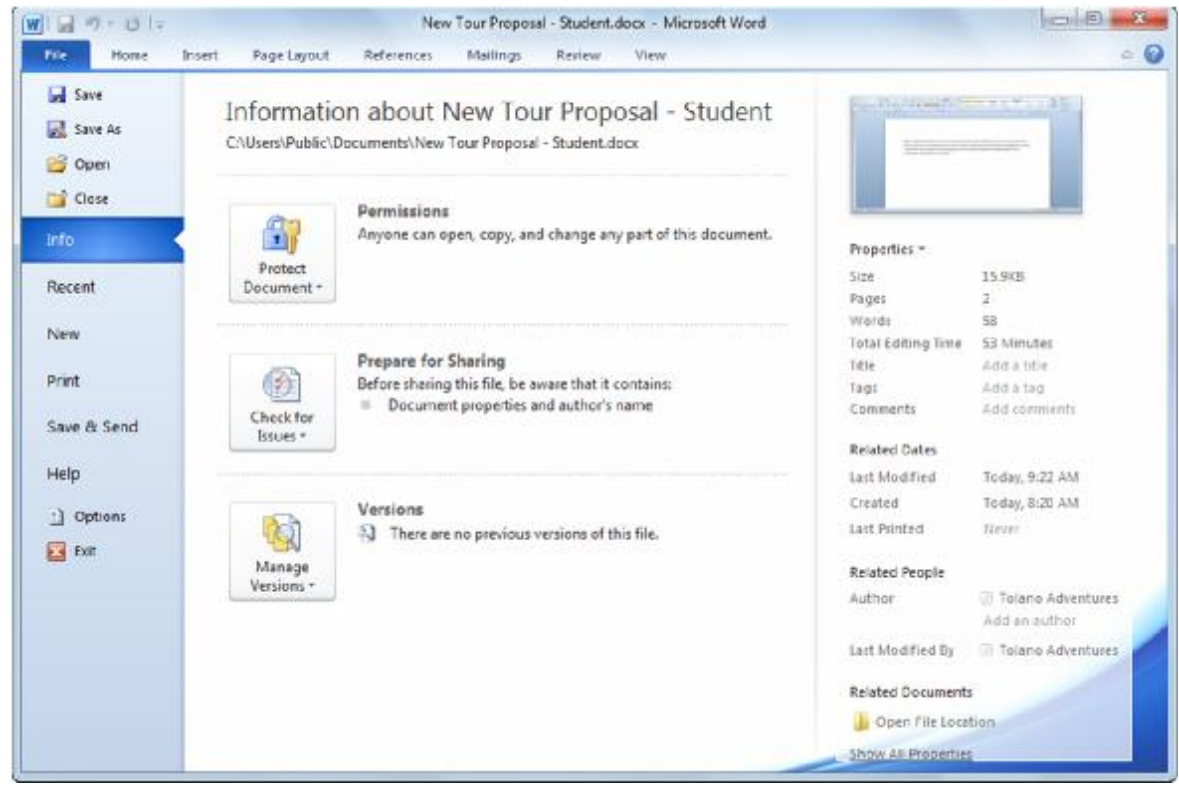

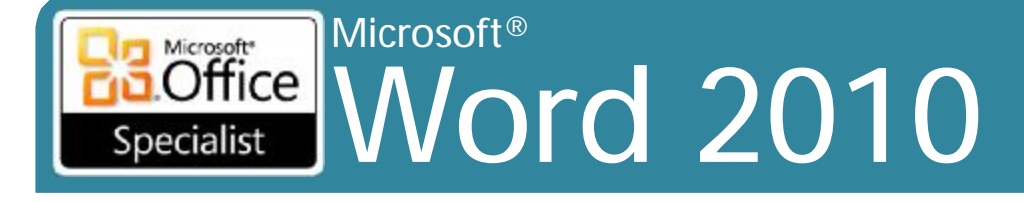

### Sử dụng Document Properties

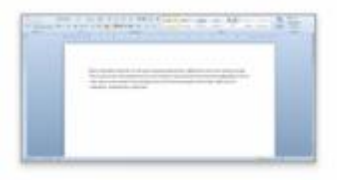

#### Properties \*

| Size               | 15.9K8       |
|--------------------|--------------|
| Pages              | 2            |
| Words              | 58           |
| Total Editing Time | 53 Minutes   |
| Title              | Add a title  |
| Tags               | Add a tag    |
| Comments           | Add comments |
|                    |              |

#### **Related Dates**

| Last Modified | Today, 9:22 AM |
|---------------|----------------|
| Created       | Today, 8:20 AM |
| Last Printed  | Never          |

#### **Related** People

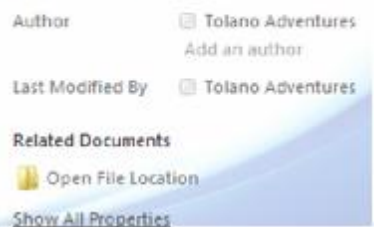

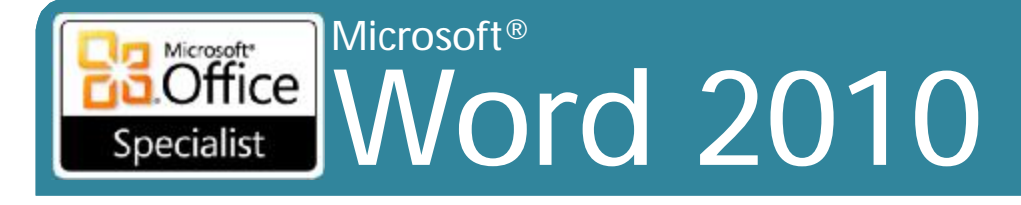

### Sử dụng Document Properties

| <ol> <li>Document Properties *</li> </ol> |        | Location: C:\Use | rs\Public\Documents\New Tour Prop | osal - Student.docx | * Required field | × |
|-------------------------------------------|--------|------------------|-----------------------------------|---------------------|------------------|---|
| Author:<br>Tolano Adventures<br>Status:   | Title: | Subject:         | Keywords:                         | Category:           | ]                |   |
| Comments:                                 |        |                  |                                   |                     |                  |   |

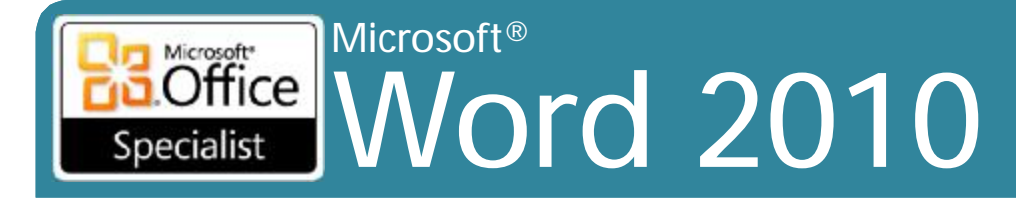

## Sử dụng E-mail

- Nhược điểm là mỗi người nhận được bản sao của tài liệu
  - Cần phải kết hợp các thay đổi hoặc thêm các ý kiến được thực hiện bởi những người khác
- Gửi tài liệu bằng cách sử dụng e-mail trong Word:
  - Nhấn tab File, nhấn Save & Send, nhấn Send Using E-mail:
    - Gửi như là tập tin đính kèm (Send as Attachment)
    - Gửi một liên kết (Send a Link)
    - Gửi dưới dạng PDF (Send as PDF)
    - Gửi dưới dạng XPS (Send as XPS)
    - Gửi như là Internet Fax (Send as Internet Fax)

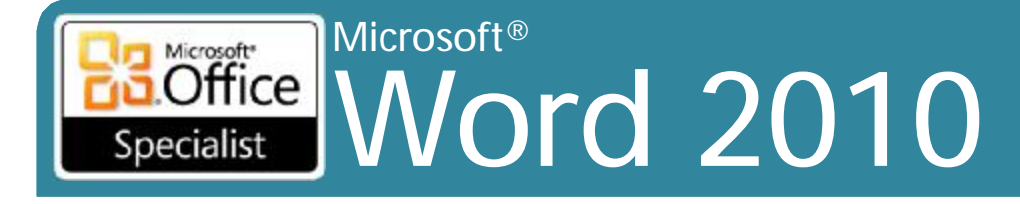

### Sử dụng E-mail

| Send as<br>Attachment   | Tạo ra thông điệp mới với tài liệu của bạn như là tập tin đính kèm                                                      |
|-------------------------|----------------------------------------------------------------------------------------------------|
| Send as Link            | Tạo thông điệp mới có chứa siêu liên kết đến tài liệu                                                                   |
| Send as PDF             | Chuyển đổi tài liệu sang dạng PDF (Portable Document Format) trước khi gửi                                              |
| Send as XPS             | Chuyển đổi tài liệu sang định dạng XPS trước khi gửi                                                                    |
| Send as Internet<br>Fax | Chuyển đổi tài liệu sang tập tin fax điện tử bằng<br>cách sử dụng phần mềm internet fax trên máy<br>tính cục bộ của bạn |

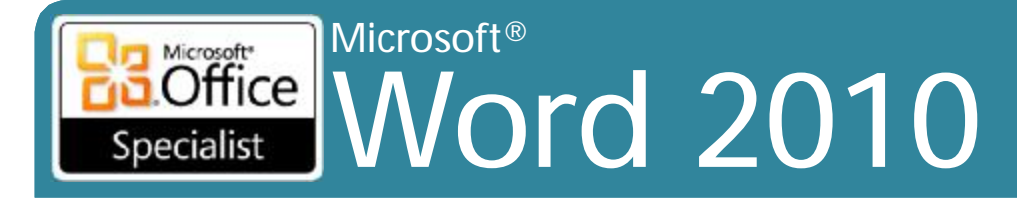

## Sử dụng Save to Web

### • Sử dụng dịch vụ lưu trữ trên web

- Office Web Applications
- Miễn phí sử dụng và được cung cấp 25 GB không gian lưu trữ
- Cần Windows Live ID để truy cập các tập tin
  - trong thư mục Public tại bất kỳ thời điểm nào
  - trong thư mục My Documents chỉ có thể truy cập bởi bạn
- Để lưu tài liệu lên Skydrive từ Word:

- Nhấn tab File, nhấn Save & Send, nhấn Save to Web

# Specialist Microsoft® Vord 2010

### Core Skills

### Sử dụng Save to Web

| File Home       | Insert Page Layout References Mailings | Review View                                                                        | 2      |
|-----------------|----------------------------------------|------------------------------------------------------------------------------------|--------|
| Save            | Save & Send                            | Save to Windows Live SkyDrive                                                      |        |
| Save As         | Send Using E-mail                      | Save to Web to access this document from any computer or to share it with other pe | eople. |
| ゴ Close<br>Info | Save to Web                            | Windows Live SkyDrive                                                              | w 3    |
| Recent          | Save to SharePoint                     | Personal Folders                                                                   |        |
| New             | Publish as Blog Post                   | My Documents<br>Shared with: Just me                                               |        |
| Print           | File Types                             | Public<br>Shared Folders                                                           |        |
| Save & Send     | Change File Type                       | Shared with: Everyone (public)                                                     |        |
| Help            | Create PDF/XPS Document                | Save As                                                                            |        |
| 🔀 Exit          |                                        |                                                                                    |        |

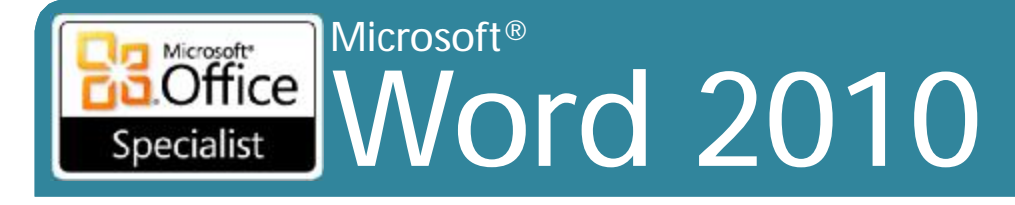

## Sử dụng SharePoint

- Tạo thuận lợi cho việc chia sẻ tài liệu cho người dùng có thẩm quyền:
  - Chia sẻ ổ đĩa mạng để lưu trữ tài liệu
  - Điều khiển phiên bản tài liệu (Document version control)
  - Kiểm soát luồng công việc (Workflow control)
  - Nối mạng xã hội (Social networking)
  - E-mail
  - truyền thông chia sẻ khác

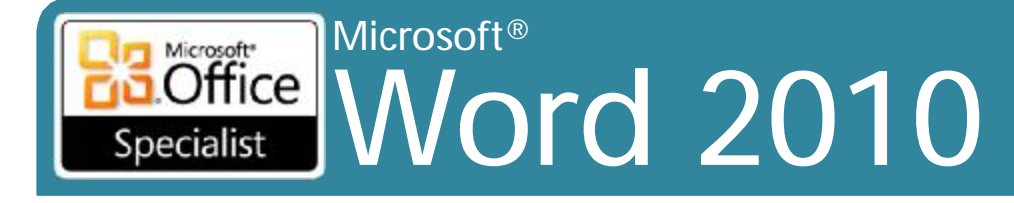

© IIG Vietnam.

#### Core Skills

## Sử dụng SharePoint

 Để lưu tài liệu lên SharePoint từ Word:
 –Nhấn tab File, nhấn Share, nhấn Save to SharePoint

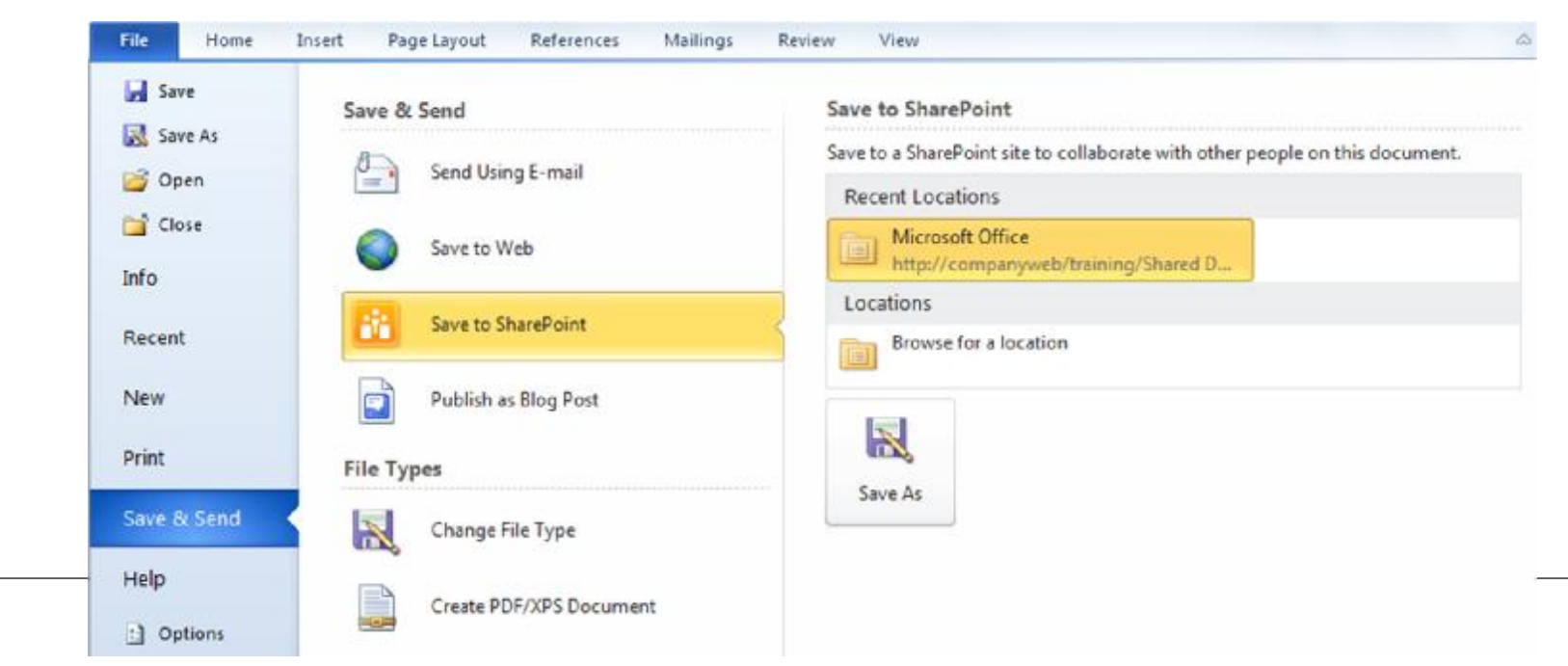

### Microsoft® Specialist

### Core Skills

## Sử dụng SharePoint

| Adventure Works > Marketing            | 1       |                                         |                          | Welcome Ray C      | how •   My Site       | My Links 🔻   🧯  |
|----------------------------------------|---------|-----------------------------------------|--------------------------|--------------------|-----------------------|-----------------|
| Marketing                              |         | All Sites                               | ~                        |                    | P                     | Advanced Search |
| Marketing Marketing B                  | log New | Hre Wiki                                |                          |                    |                       | Site Actions *  |
|                                        | Market  | rketing Documents                       | nts                      |                    |                       |                 |
| View All Site Content                  | Share   | a document with the team by addi        | ng it to this document l | ibrary.            |                       |                 |
| Pictures                               | New     | Upload      Actions                     | Settings •               |                    | View: All Do          | cuments •       |
| <ul> <li>Images</li> </ul>             | Туре    | Name                                    | O Modified By            | Modified           | Project               | Author          |
| Surveys                                |         | Guidelines                              | Chris Cannon             | 8/20/2007 11:42 AM |                       |                 |
| Employee Survey                        |         | News Releases                           | Olivier Renaud           | 8/7/2007 6:03 PM   |                       |                 |
| ocuments                               | -       | Achievement Certificate                 | Connie Vrettos           | 8/27/2007 12:50 PM | Customer<br>Campaions | Olivier Renaud  |
| Marketing Documents<br>Strategy Slides | 1       | Advertising Campaign                    | Ray Chow                 | 9/8/2007 10:47 PM  | Customer<br>Campaigns |                 |
| Campaign Slides                        | 1       | Campaign Projections                    | Ray Chow                 | 8/14/2007 6:59 PM  | Customer<br>Campaigns | Ray Chow        |
| Calendar                               | 1       | Convention Catering Contract            | Prashanth<br>Desal       | 8/28/2007 12:03 PM | Special Events        | Olivier Renaud  |
| Campaign Tasks                         | 1       | Convention Equipment Rental<br>Contract | Olivier Renaud           | 8/14/2007 7:11 PM  | Special Events        | Olivier Renaud  |
| Discussions                            | କା      | Convention Programs                     | Ray Chow                 | 8/14/2007 6:52 PM  | Special Events        | Prashanth       |
| Team Discussion                        | 121     |                                         |                          |                    | 5                     | Desai           |
| People and Groups                      | -       | Marketing Strategy Diagrams             | Prashanth                | 8/28/2007 12:03 PM | Strategy              | Ray Chow        |